## Fiche 3 : Procédure pour appliquer le Fonds lors d'une inscription dans Amilia (à conserver)

## Suite à l'acceptation de votre demande,

- 1. Si ce n'est pas déjà fait, créer votre compte dans Amilia.
- 2. Accéder à la plateforme d'inscription Amilia via le lacbrome.ca/loisirs
- 3. Sélectionner l'activité qui intéresse votre enfant.

| nscription                                                | 1                             | Mois du vélo 2025                                                                                                    |           | Camp de jour des<br>Salamandres 2025   2025          |
|-----------------------------------------------------------|-------------------------------|----------------------------------------------------------------------------------------------------|-----------|------------------------------------------------------|
| Recherche                                                 | ٩                             | · 99. •                                                                                                    | <b>\$</b> | Salamander Day Camp                                  |
| iltres                                                    | - E                           | -                                                                                                    |           |                                                      |
| ge                                                        | × I                           | Session Printemps 2025<br>Spring Session                                                                                                    |           | Club de Pickleball de Lac-<br>Brome 2025             |
| our                                                       | ×                             |                                                                                                    |           |                                                      |
| leu                                                       | ×                             | Soccer 2025                                                                                                    | 1         | Jardin communautaire 2025<br>/ 2025 community garden |
| rogramme et catégorie                                     | × L                           | -                                                                                                    |           |                                                      |
|                                                           |                               |                                                                                                    |           |                                                      |
| llus de filtres                                           | × [                           | Jouons ensemble - let's play<br>together                                                                                                    |           |                                                      |
| Camp de jour de<br>Été complet /                          | es Salamandres                | Jouons ensemble - let's play<br>together                                                                                                    |           |                                                      |
| <ul> <li>Camp de jour de jour de Été complet /</li> </ul> | es Salamandres                | S 2025   2025 Salamanders Day Camp<br>8 semaines / 8 Weeks                                                                                                    |           | 365,00 \$ / session                                  |
| Camp de jour de<br>Été complet /                          | es Salamandres<br>Full Summer | S 2025   2025 Salamanders Day Camp<br>8 semaines / 8 Weeks<br>Voir les détails de factivité                                                                                                    |           | 365,00 <b>\$</b> / session                           |
| Camp de jour de<br>Été complet /                          | es Salamandres<br>Full Summer | Jouons ensemble - let's play<br>together<br>2025   2025 Salamanders Day Camp<br>8 semaines / 8 Weeks<br>Voir les détails de l'activité<br>© tes jours de semaine, 9 h 00 - 16 h 00                                                                                                    |           | 365,00 \$ / session                                  |
| Camp de jour de<br>Été complet /                          | es Salamandres<br>Full Summer | Source of the semaines of the semaines of the |           | 365,00 <b>\$</b> / session                           |
| Lus de filtres                                            | es Salamandres<br>Full Summer | Jouons ensemble - let's play<br>together      Jouense and the service of the service of the se  |           | 365,00 \$ / session                                  |

Un ordinateur public est à disposition au Centre Lac-Brome pour procéder à l'inscription. Pendant les heures d'ouverture, un employé municipal pourra également vous assister dans ces différentes étapes.

## Fiche 3 : Procédure pour appliquer le Fonds lors d'une inscription dans Amilia (suite)

5.Remplir les champs requis.

6.À l'étape 3 - Paiement, choisir la bourse du Fonds des Salamandres.

| 1 Commande                                                 | ② Informations                                                                                                    | nt                 |
|------------------------------------------------------------|----------------------------------------------------------------------------------------------------|--------------------|
| Paiement                                                   | D Votre commande                                                                                                    |                    |
| Montant prélevé immédiatement                              | Utiliser une bourse disponible pour cet achat?<br>Vous ne pouvez en utiliser qu'une par facture.                                                                                                    |                    |
| S2U,UU \$<br>Bourse : -520,00 \$<br>Montant restant : 0 \$ | Fond des Salamandres / Salamander fund<br>Règle: jusqu'à 100% du total des items éligibles de la facture<br>> Items éligibles                                                                          | 520,00 \$          |
|                                                            | Camp de jour des Salamandres 2025   2025 Salamander Day Camp - Service de garde 2025   2025 Day Care -<br>Service de garde été complet / Day care full Summer - 8 semaines AM et PM / 8 Weeks AM & PM, | 155,00 \$          |
|                                                            | Camp de jour des Salamandres 2025   2025 Salamander Day Camp - Camp de jour des Salamandres 2025  <br>2025 Salamanders Day Camp - Été complet / Full Summer - 8 semaines / 8 Weeks,                    | 365,00 \$          |
|                                                            | Ne pas utiliser                                                                                                    | Utiliser 520,00 \$ |

Le coût d'inscription de l'activité sera automatiquement déduit de 550\$ admissible par année / par enfant.

7. Répéter le processus pour chaque activité ou chaque enfant que vous souhaitez inscrire.

Un ordinateur public est à disposition au Centre Lac-Brome pour procéder à l'inscription. Pendant les heures d'ouverture, un employé municipal pourra également vous assister dans ces différentes étapes.